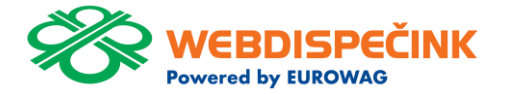

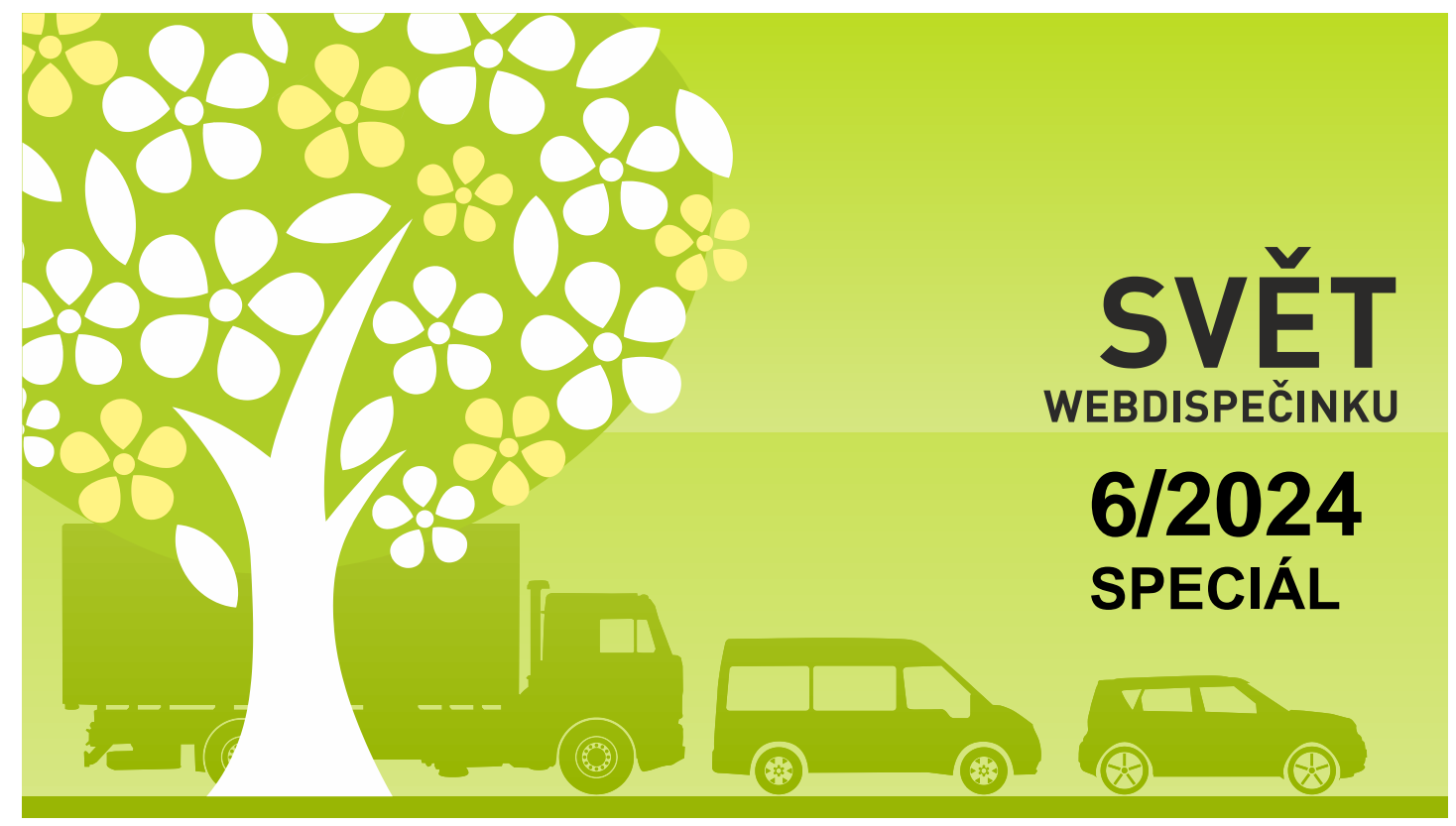

www.webdispecink.cz

# OBSAH ČÍSLA

| Proběhla změna přihlašování v systému Webdispečink | 3  |
|----------------------------------------------------|----|
| Nastavení API účtu                                 | 9  |
| Aplikace WD Fleet 3D                               | 10 |
| Závěr                                              | 12 |

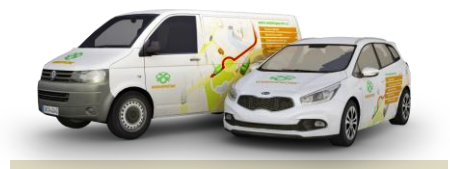

Redakce Adresa redakce: Princip a.s. Hvězdova 1689/ 2a 140 00 Praha 4 – Nusle

Redakční email: webdispecink.tlm@eurowag.com

Přinášíme vám aktualizované informace ohledně změny přihlašování ve Webdispečinku.

Zlepšili jsme dostupnost služeb a zvýšili zabezpečení. Díky tomu jsme vás převedli na nový způsob přihlašování tzv. SSO přihlášení – tedy jednotné přihlášení do všech služeb skupiny Eurowag.

Od 17.6.2024 se zjednodušilo přihlašování do všech aplikací skupiny EUROWAG.

Nadále používáte své přihlašovací údaje, tedy kód firmy, uživatelské jméno a heslo. Změnil se pouze vzhled a použití přihlašovacího formuláře.

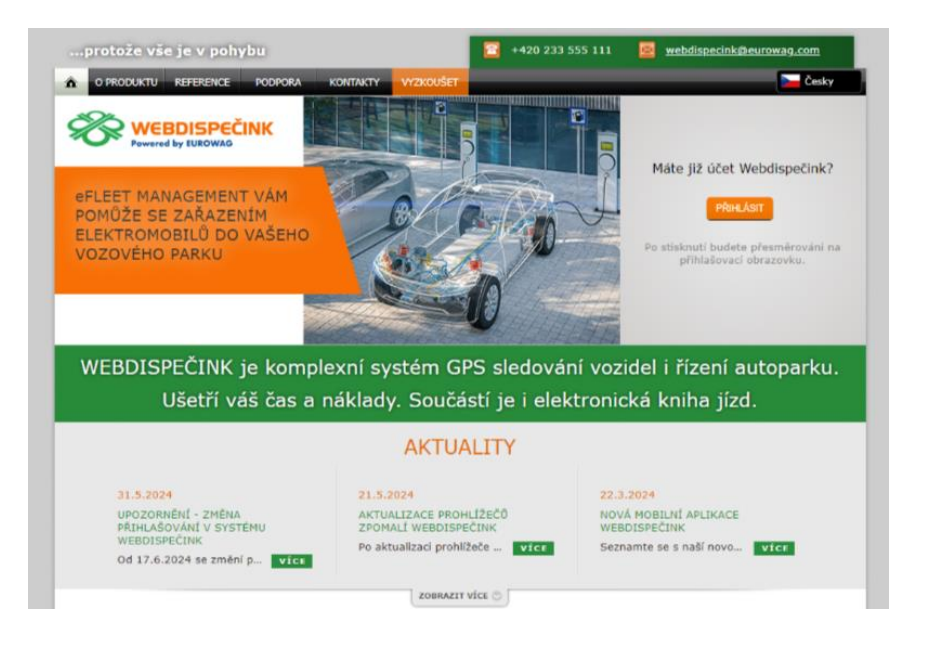

Od 17.6.2024 se Vám pro přihlášení do Webdispečinku zobrazuje uvedená nová obrazovka s tlačítkem "PŘIHLÁSIT".

Po kliknutí budete přesměrováni na nové přihlášení k účtu Webdispečink (login.webdispecink.cz). Zde vyplňte stejné přihlašovací údaje jako běžně vyplňujete.

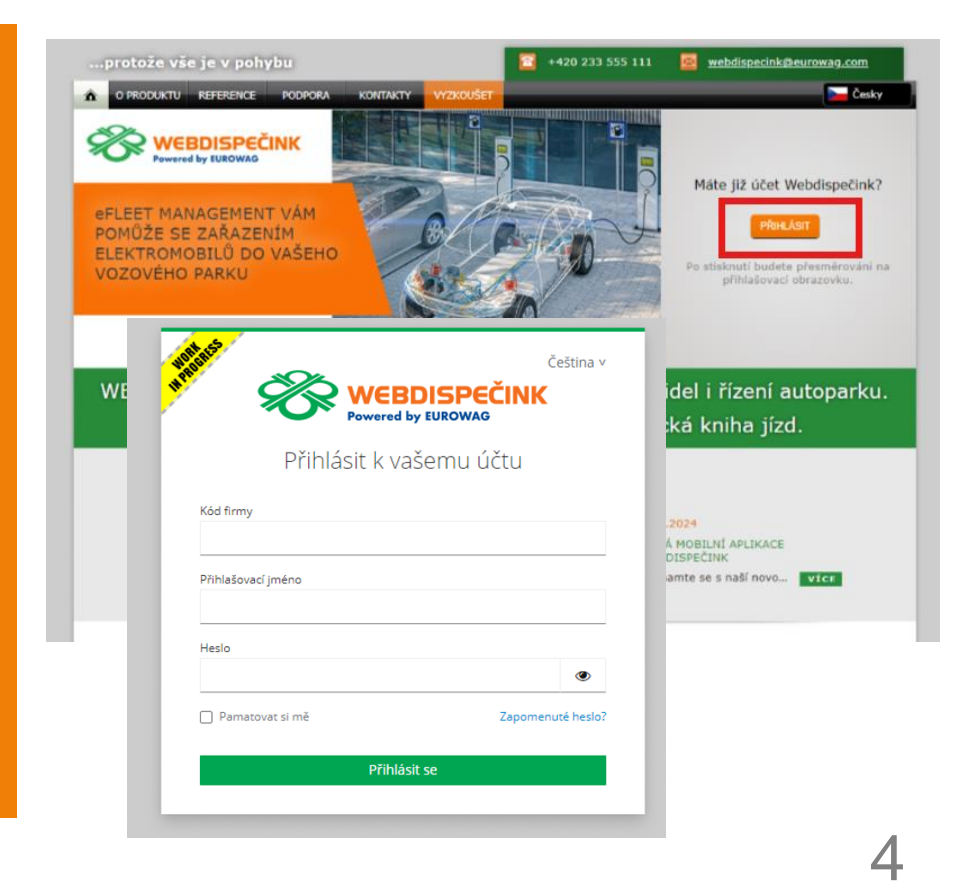

V případě, že neznáte své přihlašovací údaje, kontaktujte svého správce vozového parku. Pokud neznáte aktuální heslo, přinášíme Vám postup, jak si ho můžete zobrazit v prohlížeči.

Použijte postup pro příslušný prohlížeč, který používáte pro přihlášení do Webdispečinku, který je uvedený na následující straně.

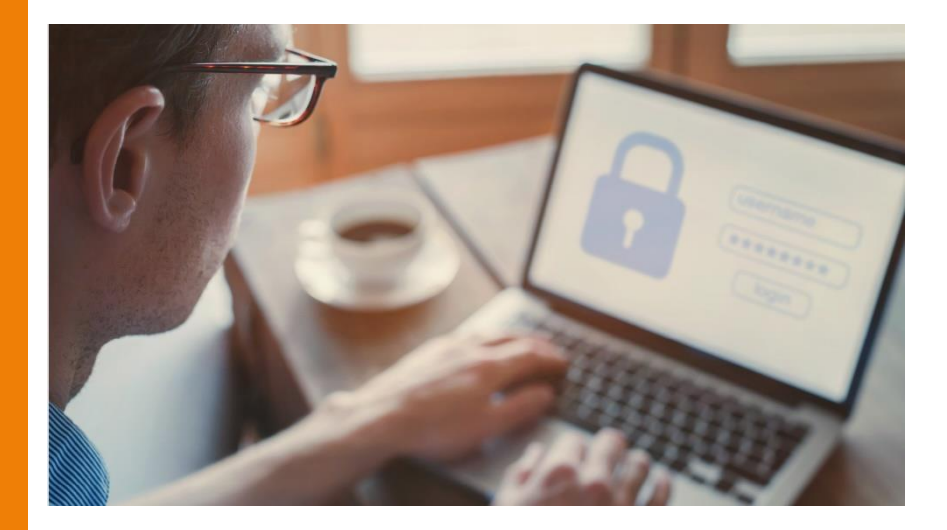

Spusťte prohlížeč Microsoft Edge/Chrome/Fire fox na vašem počítači.

Klikněte na tři vodorovné čárky nebo tečky v pravém horním rohu prohlížeče, což otevře hlavní menu. Přejděte do sekce Hesla:

Edge: V levém menu klikněte na "Profily" a poté vyberte "Hesla".

Fire fox: V hlavním menu vyberte "Hesla" (nebo "Přihlašovací údaje a hesla").

Chrome: V levém menu klikněte na "Automatické vyplňování " a poté na "Hesla ".

Nyní byste měli vidět seznam všech webů, pro které máte uložená hesla. Vedle každého záznamu uvidíte ikonu oka/šipky, kterou můžete kliknout, abyste heslo zobrazili. Pro zobrazení hesla budete muset zadat heslo k vašemu uživatelskému účtu na počítači.

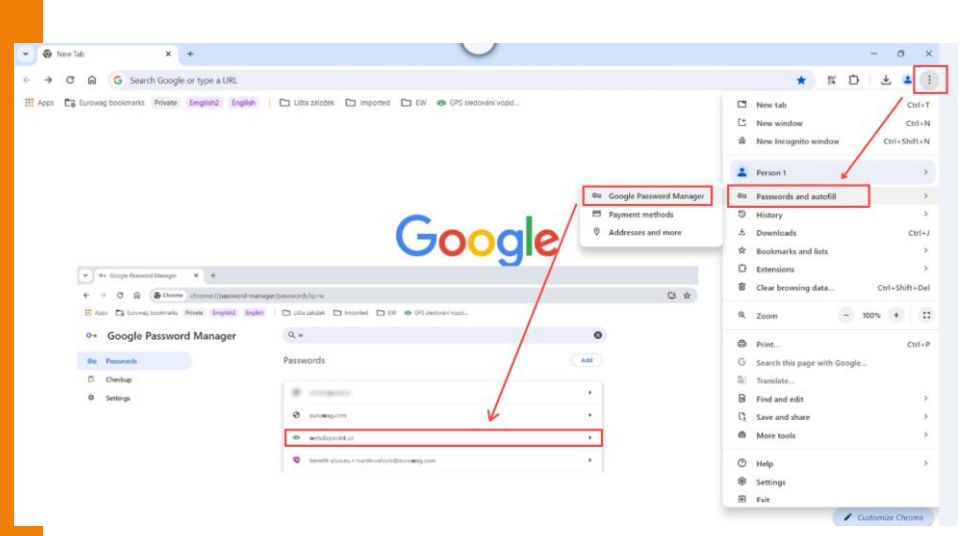

Změna přihlašovacích obrazovek proběhla také v následujících aplikacích:

Mobilní aplikace
Webdispečink

Pokud měníte přihlašovací údaje nebo vytváříte nový přístup, je nutné nainstalovat novou verzi aplikace WD mobile a využít nový přístup přihlášení do aplikace.

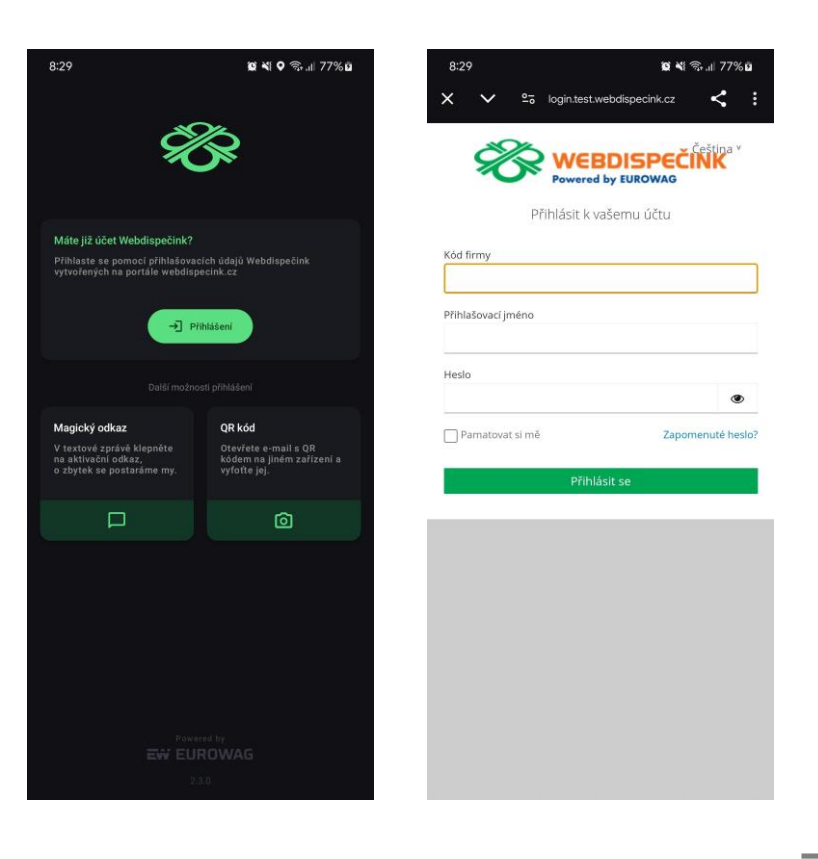

 API Webdispečink Pro přístupy, které využívají API rozhraní Webdispečinku se nic nemění.

Ale v případě, že využíváte stejné přihlašovací údaje i pro přístup do Webdispečinku, nebudou tyto přihlašovací údaje fungovat a je nutné vytvořit nový uživatelský přístup pro přihlášení do Webdispečinku.

Nového uživatele vytvořte kopií stávajícího uživatele. V případě, že má původní uživatel definované úkoly nebo v osobním nastavení zadané zasílání úloh e-mailem, bude vše fungovat stejně, ale není již možná editace a úprava.

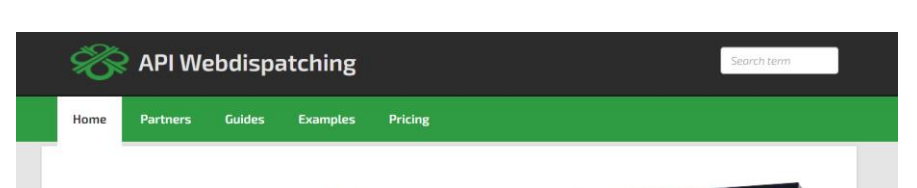

# Make the most of the Webdispatching application for your website.

By using the Webdispatching API you can **implement some functions from the** Webdispatching application to the pages running on your server.

SOAP (XML) technology is used for communicating between the applications.

The set of API Webdispatching functions is demonstrated in the examples in PHPS programming language. The use of the Webdispatching API is governed by the <u>licence</u> terms.

#### Reference guide

#### List of all functions

\_addUserPointRight

The function inserts rights to the point of achievement

API version 1.0 API version 2.0

#### UPOZORNĚNÍ – Nastavení API účtu

Nastavení » Uživatelé » Seznam uživatelů:

## V nastavení uživatele přibylo nové zatržítko

"Pouze API přístup", kde můžete při vytvoření nového uživatele a editaci stávajícího zakliknout, že se jedná o API účet nebo v případě potřeby nastavení zrušit, pokud tento uživatel nevyužívá API rozhraní.

#### 🛛 🍄 Webdispečink - Google Chrome Iméno 🗛 webdispecink.cz/editace\_nastav\_uzivatele.php?act=prava&edit\_id=&klic=278829 🕼 en 🖧 🗊 🔓 🗞 en 😭 Uživatel: avl Práva Vozidla a ridiči Přihlašovací tokeny abc2016101 abonovy Přihlašovací iméno ACDOLPA Odesilat SMS, konfigurace iednotek May notet odeslaných SMS Mobil adams počet záznamů na stránku Adela A10 platný od 28.07.2023 Adela A11 správce autopůjčovny platný do Adela A12 Vvdavatel klíčů 🗹 stále platný Adela A9 Schwalovatel API blokovane do Adela IOS5 Zákazník autopůičovny Adela iOS7 práva user ~ Výchozí schvalovatel ~ Systémový účet 🕼 en 🖧 🔎 🔓 🐜 en 😭 Dealer adelan Pouze API přístup (bez SSO) Dealer Nabídky 🗋 🖛 🎇 🕼 🔓 👘 😭 admintest Osobní čísl Dealer Vložit novou firmu api HI Software Development s.r.o. servisní technik automatedT Skupina ۷ root 0~~~000~~~~ Testovací uživatel pro AVL (SK sledování zbraní a střeliva) - NEMAZAT Divize Poznámka Středisko avl Dvoufázové přihlašování zekázáno ~ baran barfusova Kontrola IP adres Vložit omezení BCD0LPB1 Přihlašovat se lze ze všech IP adres. BCD0LPB1\_1\_1 BCD0LPB1 1 3 BCD0LPB1\_1\_4 BCDOLPB1 1 5 BCD0LPB1\_1\_6 BCD0LPB1 3 1 BCD0LPB1\_3\_2 BCD0LPB1\_3\_3 belko.ondrej OK Zrušit bolcek brmo9 D+= \$ 0 D 0 +++ brno91

## UPOZORNĚNÍ – Aplikace WD Fleet 3D

V nejbližších dnech bude vydána nová verze 1.8.0, ve které bude možné SSO přihlášení.

Pro stávající uživatele WD Fleetu se nic nemění. Nový uživatel WD Fleetu, případně uživatel, kterému bude změněno přihlašovací jméno nebo heslo, si musí nainstalovat novou verzi, aby se mohl do aplikace přihlásit.

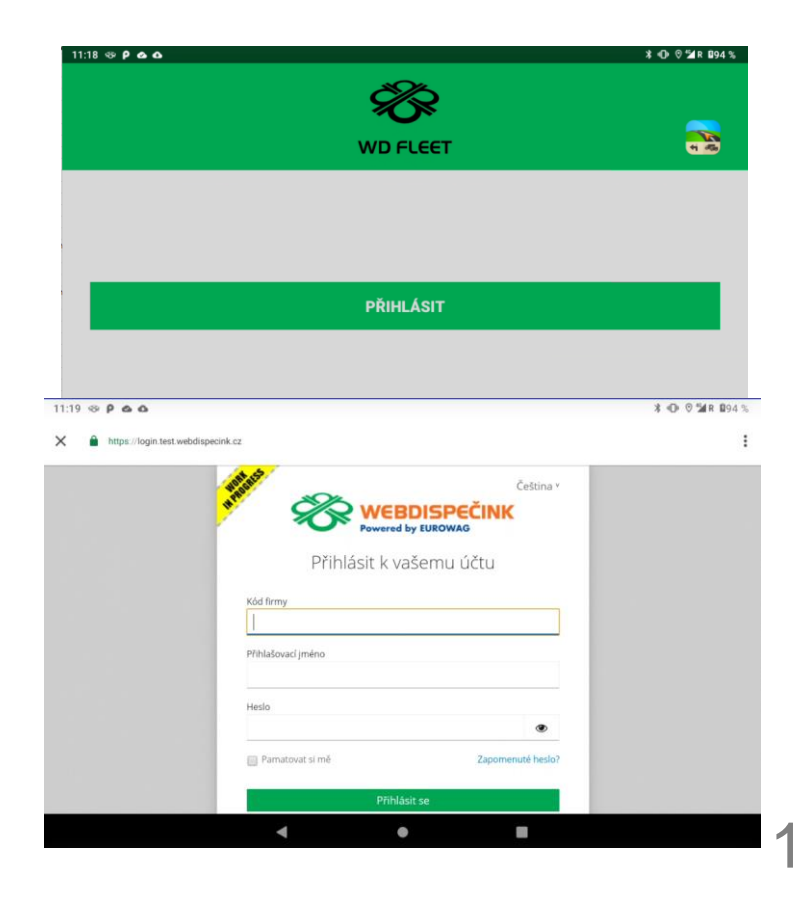

Děkujeme za pochopení a v případě dotazů neváhejte kontaktovat technickou podporu na tel. čísle 233 555 111.

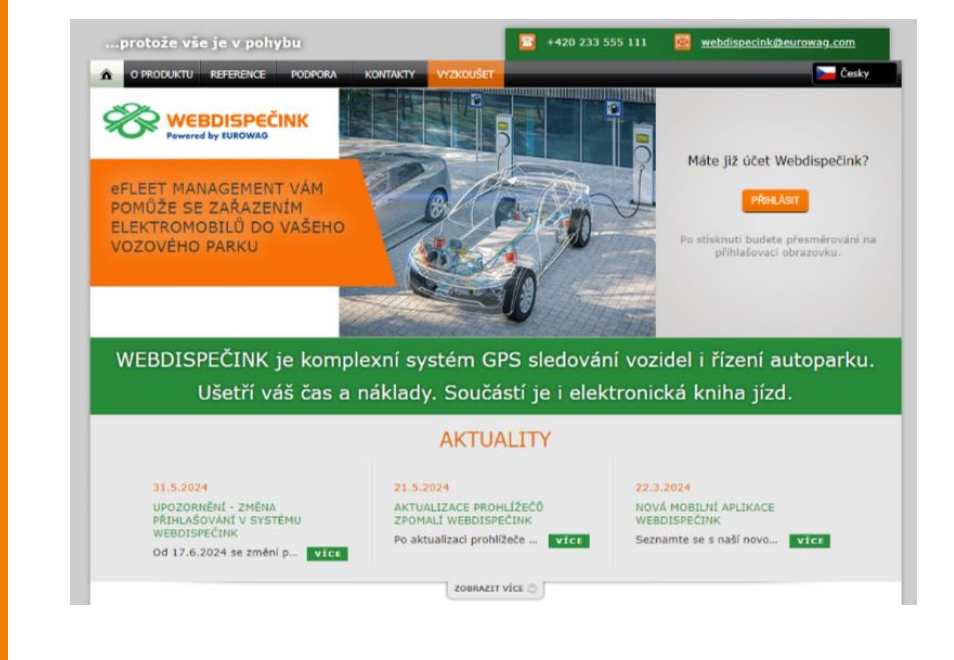

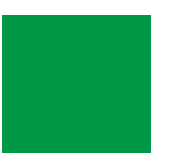

### ZÁVĚR

# Věříme, že jste v článcích tohoto čísla časopisu nalezli užitečné informace, které Vám ještě více usnadní práci s Vaším vozovým parkem.

Děkujeme za Vaši důvěru.

#### KONTAKTY

#### Poskytovatel systému PRINCIP a.s.

HVězdova 1689/ 2a 140 00 Praha 4 - Nusle IČ 41690311 DIČ CZ41690311

Pracovní doba Po - Pá 07:30 – 16:30 Technická podpora SW Princip a.s. – provozovna Olomouc Ladova 389/10 779 00 Olomouc Phone: +420 233 555 111 Email: webdispecink.tlm@eurowag.com www.webdispecink.cz

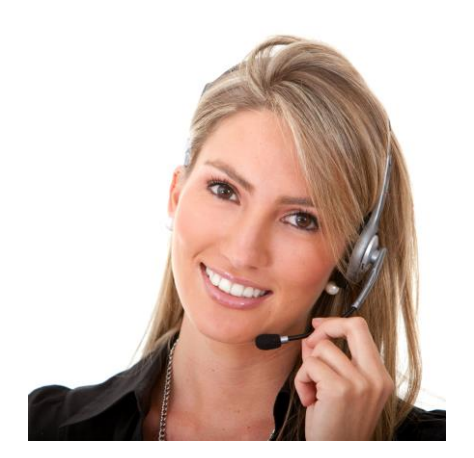